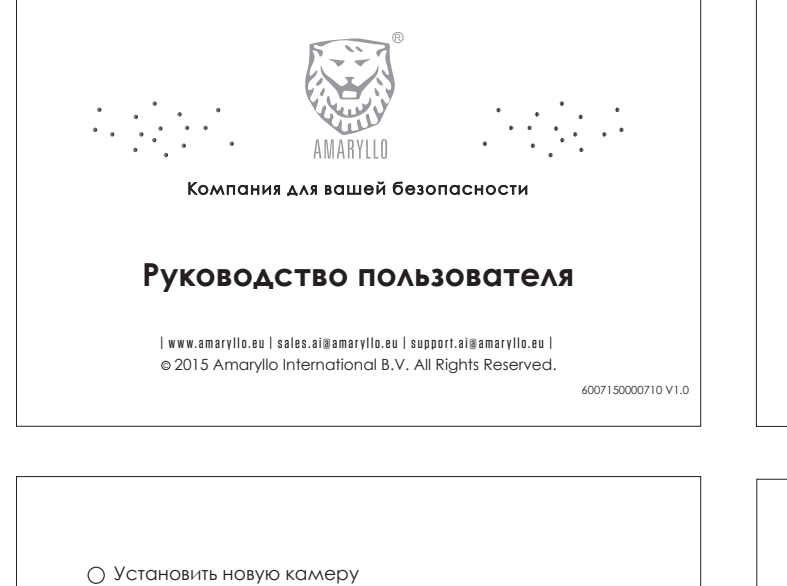

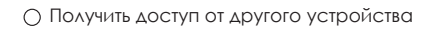

🔘 Установить новую камеру (с предварительно настроенной сетью)

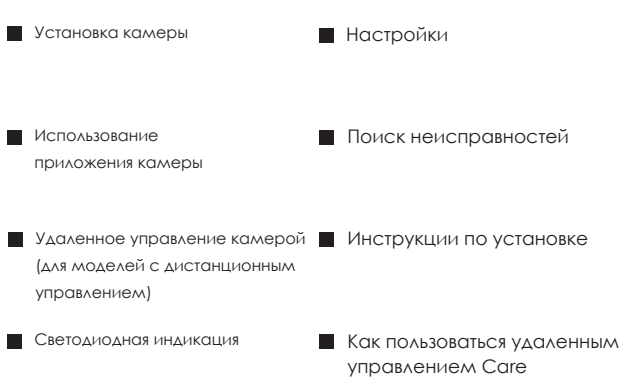

Какое устройство от Amaryllo вы устанавливаете?

1

4

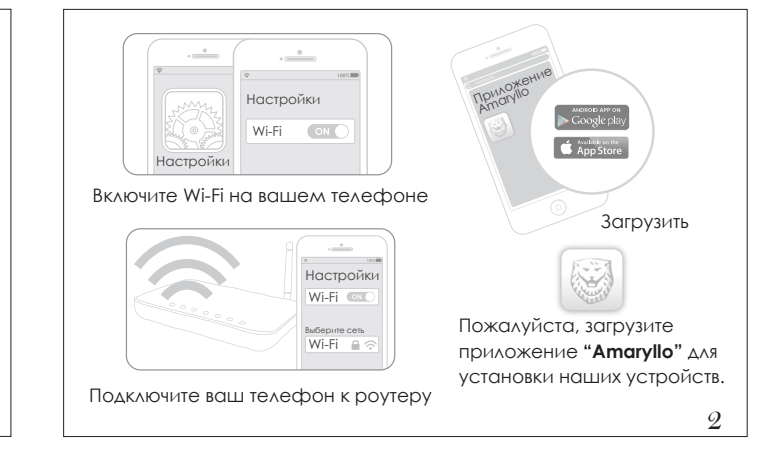

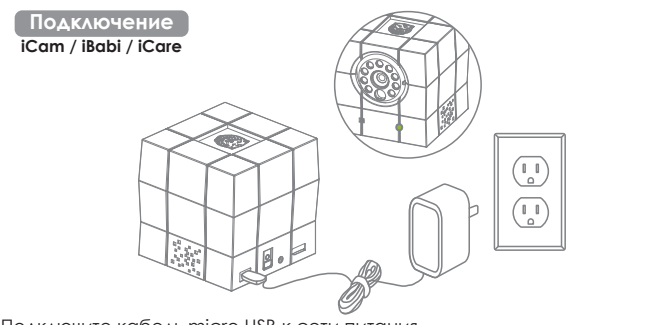

Подключите кабель micro USB к сети питания. Когда камера будет подключена, загорится голубой светодиод. Немного подождите, пока он не начнет мигать, чтобы начать установку 5

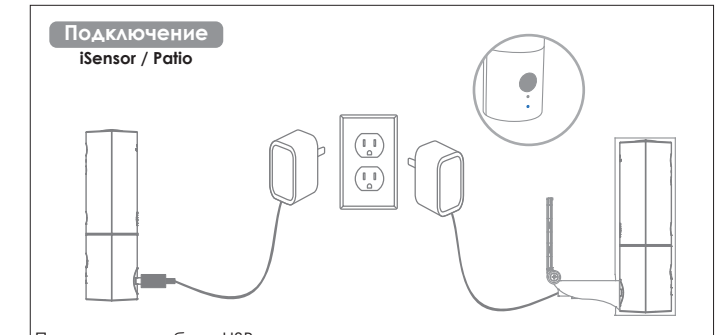

Подключите кабель USB к сети питания. Когда камера будет подключена, загорится голубой светодиод. Немного подождите, пока он не начнет мигать, чтобы начать установку 8

# Сканирование QR-кода

- iCam / iBabi / iCare
- Сканирование QR-кода: 1. Ваш смартфон сгенерирует QR-код.
- 2. Расположите камеру на расстоянии 10-30 см перед экраном смартфона, отображающим QR-код. Если вместо смартфона вы используете планшет, расстояние должно быть 20-30 см. Пожалуйста, дождитесь звукового сигнала, подтверждающего передачу информации между устройствами. После того, как прозвучит короткий звуковой сигнал, вы можете отложить телефон.

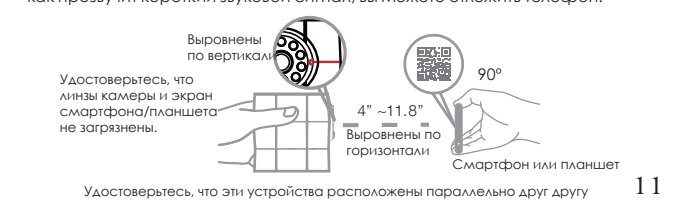

### Сканирование QR<u>-код</u>а

### iSensor / Patio

- Сканирование QR-кода:
- 1. Ваш смартфон сгенерирует QR-код.
- 2. Расположите камеру на расстоянии 10-30 см перед экраном смартфона, отображающим QR-код. Если вместо смартфона вы используете планшет, расстояние должно быть 20-30 см. Пожалуйста, дождитесь звукового сигнала, подтверждающего передачу информации между устройствами. После того, как прозвучит короткий звуковой сигнал, вы можете отложить телефон.

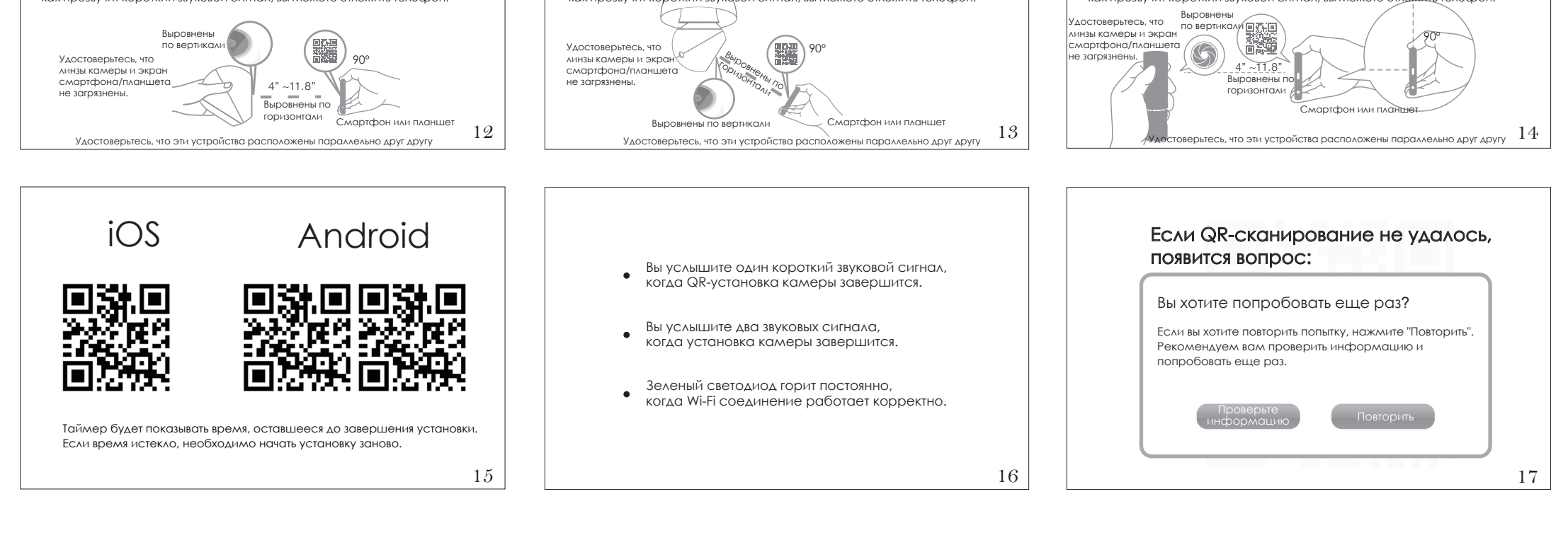

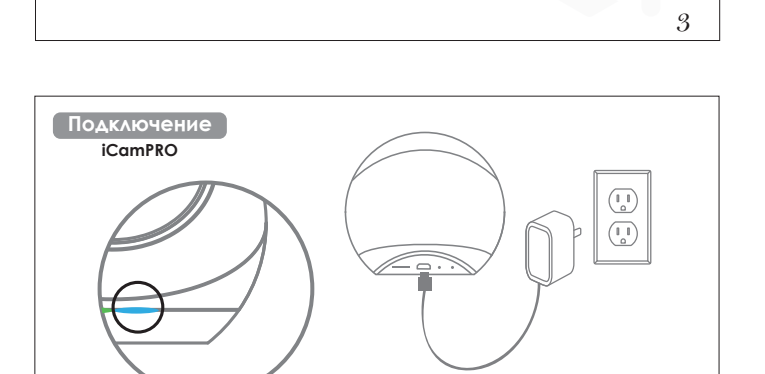

Подключите кабель micro USB к сети питания. Когда камера будет подключена, загорится голубой светодиод. Немного подождите, пока он не начнет мигать, чтобы начать установку 6

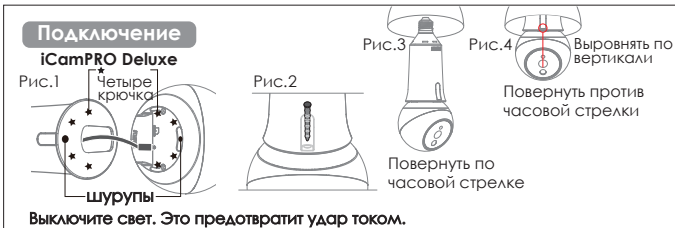

Рис.1 Подключите micro-USB кабель к iCamPRO Deluxe.

Выровняйте Deluxe относительно держателя при помощи крючков. Рис.2 Прикрутите Deluxe к держателю Шурупами как показано на картинке. Рис.3 Вкрутите Deluxe по часовой стрелке до момента фиксации. Рис.4 Поверните камеру против часовой стрелки, чтобы отрегулировать угол обзора.Включите свет, далее загорится синий индикатор, обозначающий, что обзора.включите свет, дилое загортно, станика, камера подключена к питанию.Дождитесь, пока индикатор не начнет мигать, 7 чтобы начать установку.

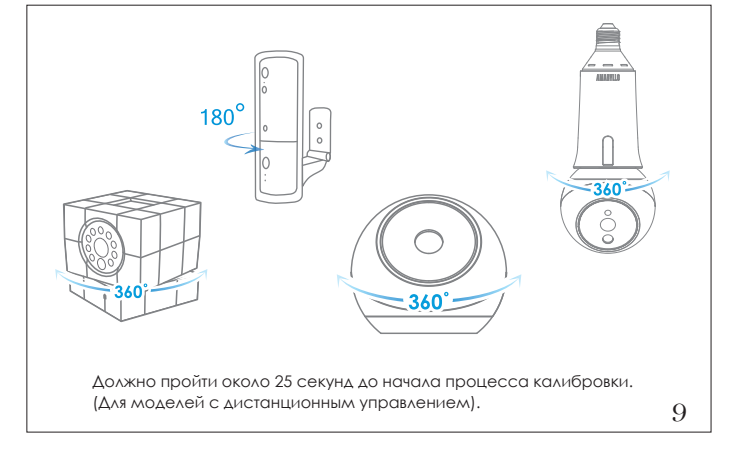

# Сканирование QR-кода

#### iCamPRO Сканирование QR-кода:

1. Ваш смартфон сгенерирует QR-код.

2. Расположите камеру на расстоянии 10-30 см перед экраном смартфона, отображающим QR-код. Если вместо смартфона вы используете планшет, расстояние должно быть 20-30 см. Пожалуйста, дождитесь звукового сигнала, подтверждающего передачу информации между устройствами. После того, как прозвучит короткий звуковой сигнал, вы можете отложить телефон.

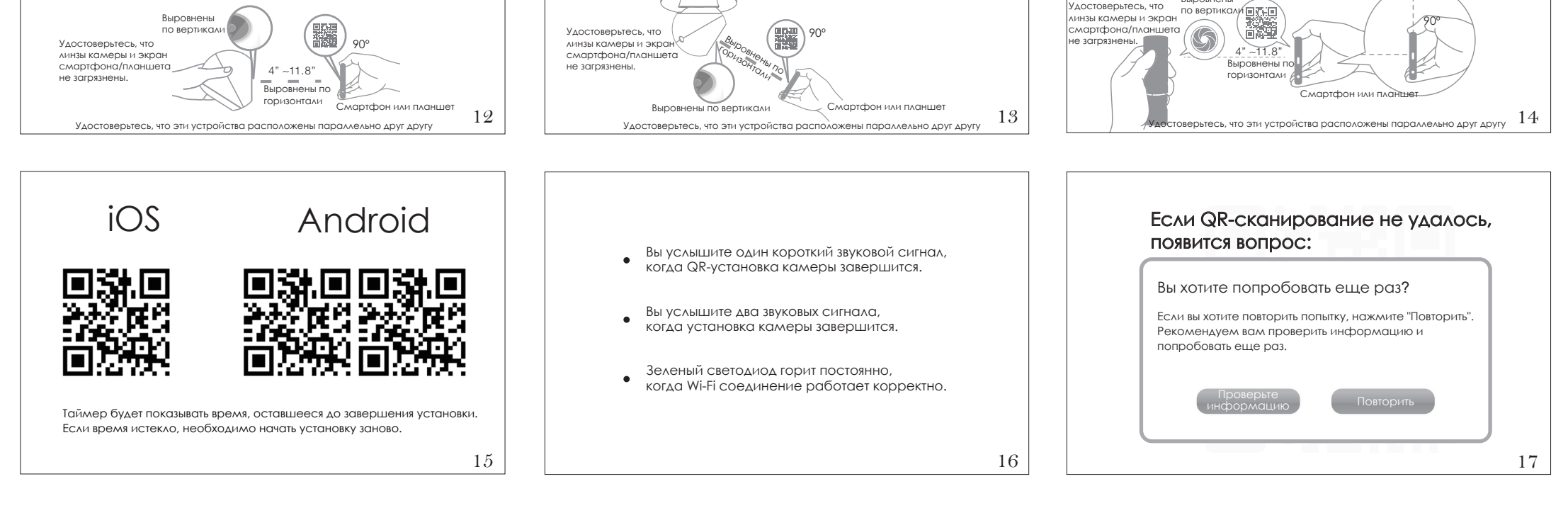

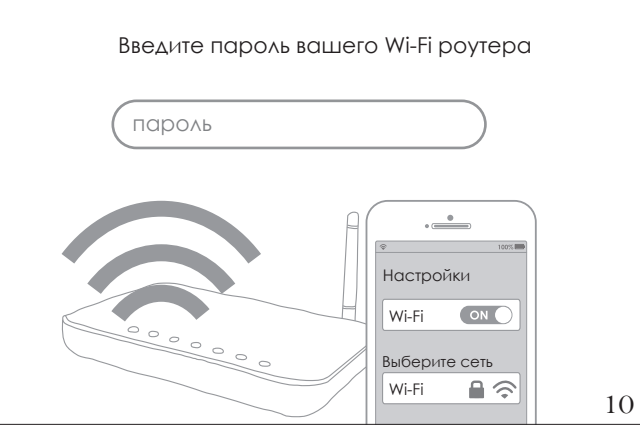

# Сканирование QR-кода

### iCamPRO Deluxe

- Сканирование QR-кода: 1. Ваш смартфон сгенерирует QR-код.
- 2. Расположите камеру на расстоянии 10-30 см перед экраном смартфона, отображающим QR-код. Если вместо смартфона вы используете планшет, расстояние должно быть 20-30 см. Пожалуйста, дождитесь звукового сигнала, подтверждающего передачу информации между устройствами. После того, как прозвучит короткий звукавой сигнал, вы можете отложить телефон.

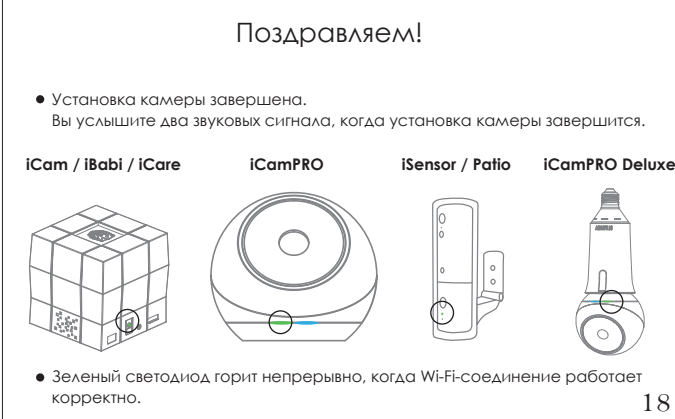

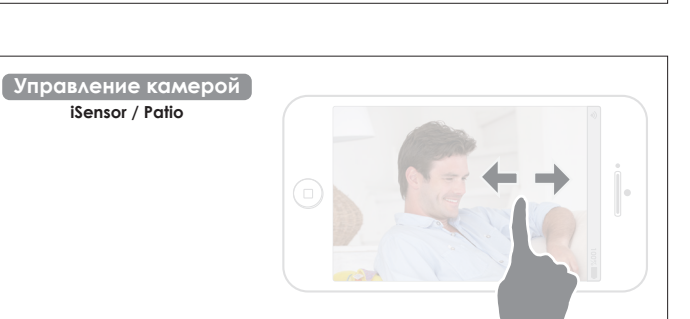

Двигайте палец по экрану влево или вправо.

Управляйте камерой удаленно, где бы вы не находились, проводя пальцем по экрану смартфона. Камера будет двигаться в том же направлении, что и палец на экране. 21

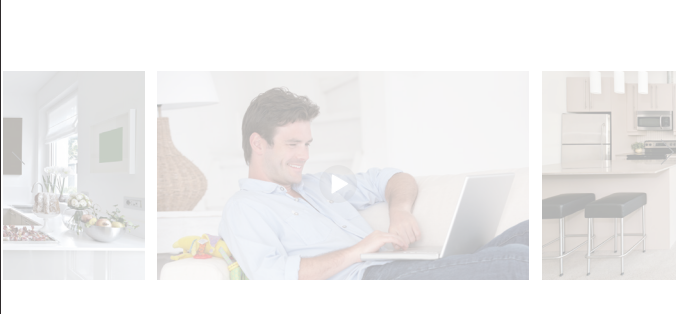

Нажмите " ▶ ", чтобы включить online трансляцию.

Просмотр с компьютера

• Войдите в «Настройки» 🖧

электронную почту

• Выберите тип просмотра «Браузер»

• Нажмите пиктограмму «Добавить»

• Выберите количество устройств для подключения

• Выберите удобный способ для отправки, например

логин и пароль и нажимаем поделиться 🗬

• Вы получите ссылку на сайт просмотра и сгенерированный

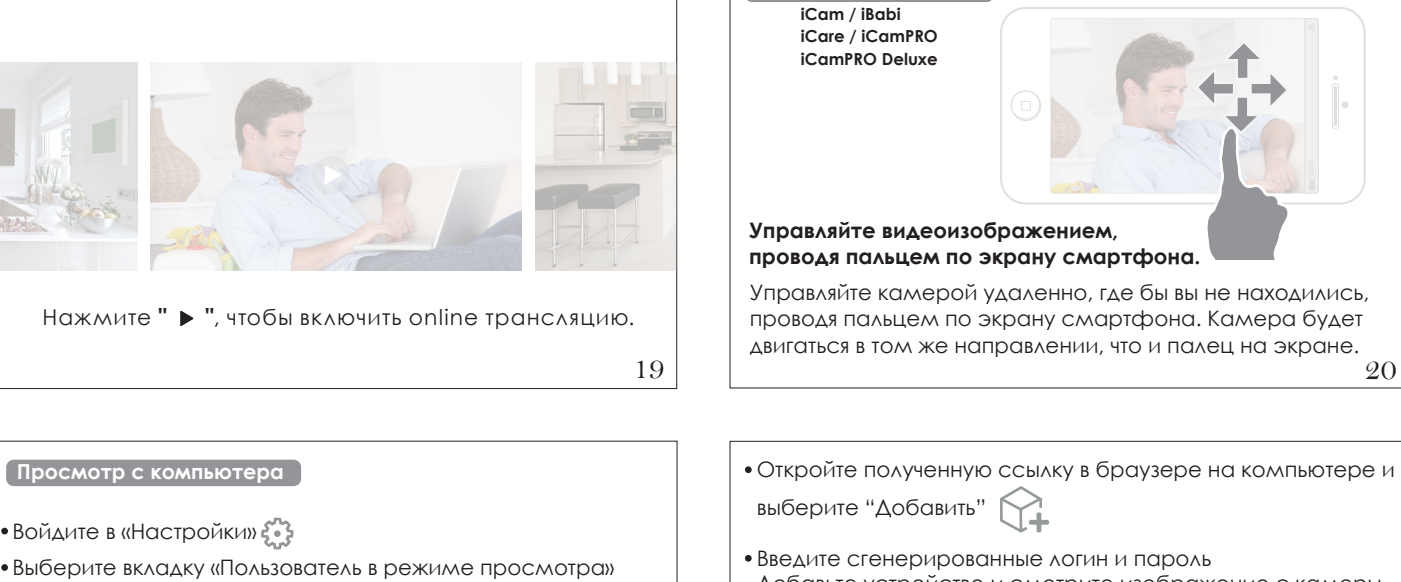

🕻 Управление камерой 🕽

Добавьте устройство и смотрите изображение с камеры на своем компьютере

### Светодиодная индикация

iSensor / Patio

#### Синий светодиод

Светодиод горит непрерывно, когда камера подключена к питанию.

- Светодиод мигает один раз в секунду во время процесса QR-сканирования. •Светодиод мигает два раза в секунду, когда камера используется другим
- пользователем (в т.ч. в режиме просмотра)
- Когда индикатор мигает 3 раза в секунду, процесс установки прошел успешно.

#### Зеленый светодиод

- Когда индикатор мигает один раз в секунду, камера пытается подключиться к маршрутизатору Wi-Fi.
- Когда индикатор горит непрерывно, камера подключена к Wi-Fi и работает корректно. 24

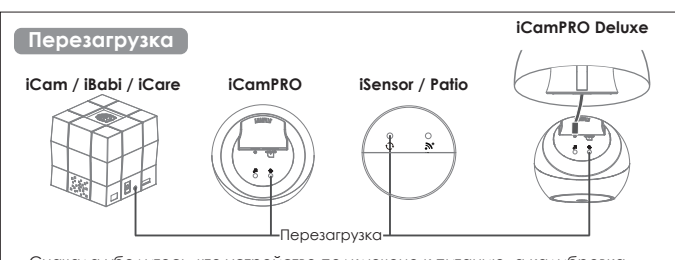

Сначала убедитесь, что устройство подключено к питанию, а калибровка завершена. Найдите небольшое отверстие для перезагрузки.

Нажмите и удерживайте в течение 5 секунд, пока синий светодиод не начнет мигать. Все ранее сохраненные настройки будут удалены и восстановлены до заводских.

В течение 25 секунд камера начнет процесс калибровки, вращаясь вокруг 27 собственной оси. (Для моделей с дистанционным управлением).

### [Инструкции по установке]

- iSensor
- . Выберите расположение таким образом, чтобы иметь максимальный угол обзора. Убедитесь, что розетка питания находится на далее, чем в 2х метрах от устройства. 2. Карандашом отметьте расположение отверстия. Убедитесь, что отверстие немного меньше крепления.
- 3. Вставьте крепление в стену и закрепите держатель на стене с помощью шурупов 4. Подключите USB кабель в специальный разъем.
- 5. Подключите ISensor HD к USB-адаптеру и настройте желаемый угол обзорс
- Senso 🖌 6. После регулировки Шурупы Крепежи угла крепления затяните 000000 шурупы. 000000

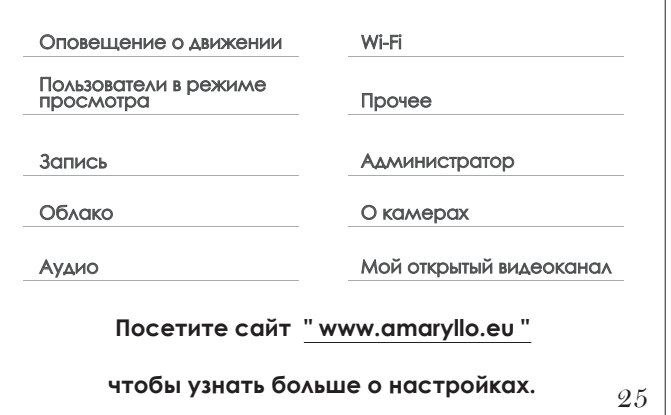

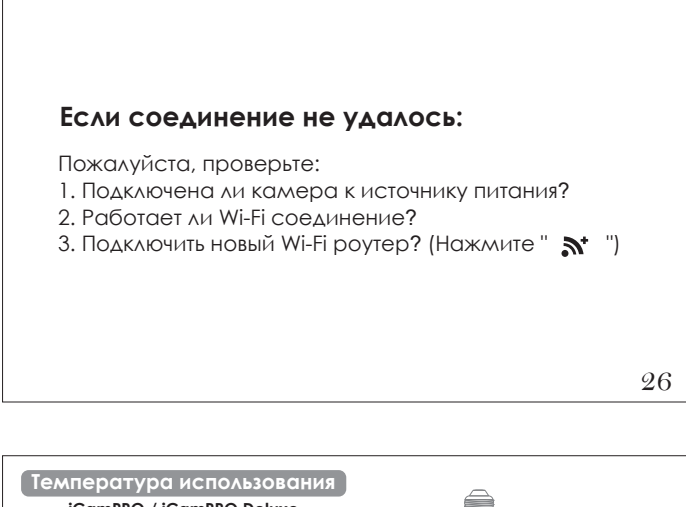

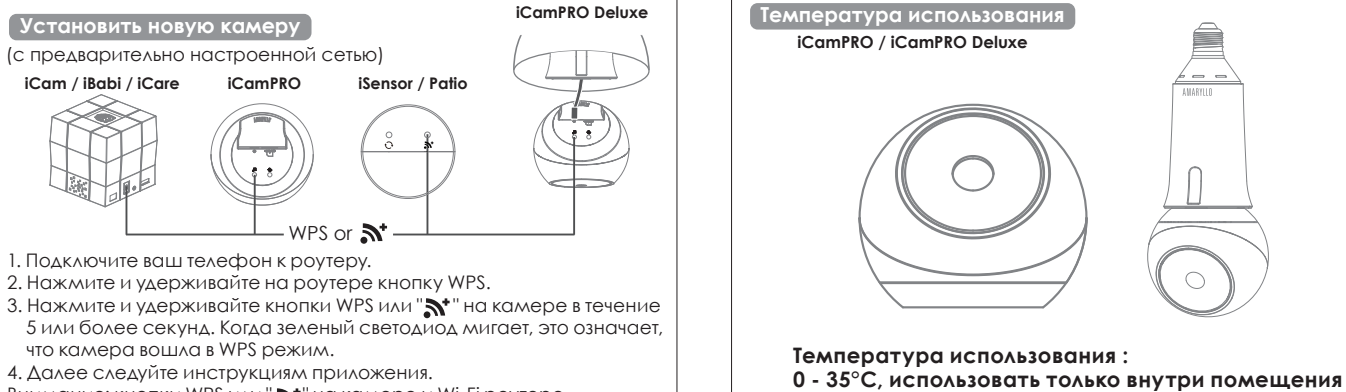

22

Внимание: кнопки WPS или "🔊 на камере и Wi-Fi роутере 28необходимо нажать в течение 60 секунд

# Инструкции по установке

- Patio
- Выберите место, которое даст вам лучший обзор контролируемой территории.
- (Убедитесь, что электрическая розетка находится не дальше 2-х метров)
- 2. Сначала отметьте на поверхности будущие отверстия карандашом, затем
- просверлите отверстия. (Убедитесь, что отверстия немного меньше, чем крепления.)
- 3. Вставьте крепления в отверстия, затем вкрутите крепления в стену

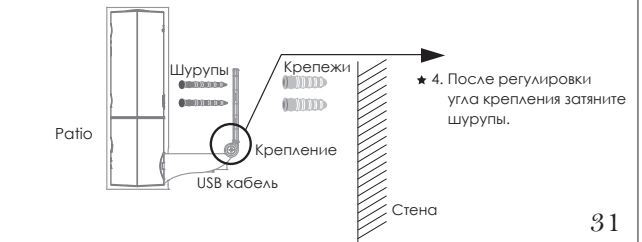

Инструкции по установке iCamPRO Рис.) Выберите расположение таким образом, чтобы иметь максимальный угол обзора. Убедитесь, что розетка питания находится на далее, чем в 2х метрах от устройства. Карандашом отметьте расположение отверстия. Убедитесь, что отверстие немного меньше крепления. Вставьте крепление в стену и закрепите держатель на стене с помощью шурупов. Рис.2 Выровняйте iCamPRO по кронштейну при помощи четырех крючков Прикрепите iCamPRO к кронштейну шурупами как показано на картинке.

29

Рис.3 Отрегулируйте угол кронштейна и затяните шуруп.

Рис.1\\\\\\\\ Стена Рис.2 \\\\\\\\\Стена Рис.3 \\\\\\\\\\\\\\\

| Установить новую камеру              |         |                                                                                                    | iCamPRO |
|--------------------------------------|---------|----------------------------------------------------------------------------------------------------|---------|
| (с предварительно настроенной сетью) |         |                                                                                                    | LTT     |
| iCam / iBabi / iCare                 | iCamPRO | iSensor / Patio                                                                                                    |         |
|                                      |         | Contraction of the second second seco |         |

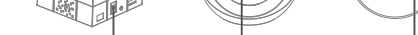

- 5 или более секунд. Когда зеленый светодиод мигает, это означает,
- что камера вошла в WPS режим.
- 4. Далее следуйте инструкциям приложения.

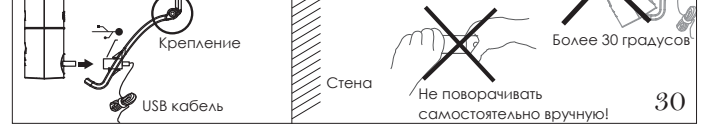

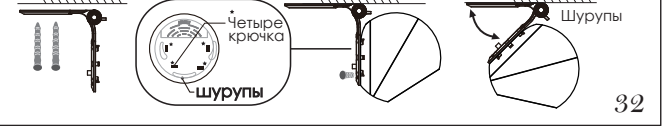

#### Расположение

#### Patio

Длительное воздействие прямых солнечных лучей и влаги не рекомендуется. iSensor Patio следует разместить в затененном месте, защищенном от дождя и снега. Непосредственно под солнцем Более 30 градусов Перевернутый вверх ногами Дождь и иные жидкости

### Как пользоваться удаленным управлением iCare

iCare Рис.1 При возникновении чрезвычайной ситуации нажмите и удерживайте кнопку, пока не услышите сигнал, чтобы отправить экстренное сообщение. Вы должны быть в пределах 10 метров, чтобы осуществить экстренный вызов. Чтобы отключить положлите 3 секунлы, затем снова нажмите и улерживайте кнопку

Рис.2 Для улучшения качества передачи сигнала, не блокируйте пальцами антенну в верхней части пульта, как показано на картинке

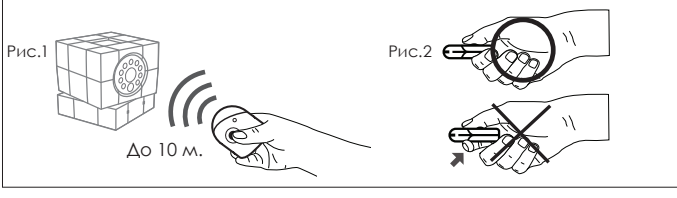

## \* Гарантия недействительна, если устройство вскрыто.

\* Пожалуйста, посетите наш вебсайт www.amaryllo.eu чтобы ознакомиться с гарантийной политикой.